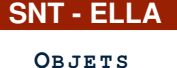

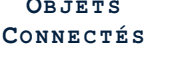

#### Séance 1 - Premiers pas avec la carte Micro:bit Présentation et affichages LED

5 dépots sont à effectuer

TP noté sur /10

## PARTIE 1: PRÉSENTATION : CARTE BBC MICRO: BIT

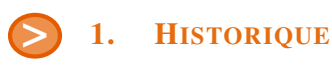

La carte **BBC Micro:bit** est un « micro ordinateur de poche » (ou carte microcontrôleur) réalisé par la BBC en 2015. Initialement conçue pour permettre aux élèves du Royaume-Uni de s'initier dès l'âge de sept ans à l'algorithmique et à la programmation, elle est désormais accessible à tous. Ce projet prévoit d'offrir gratuitement un exemplaire à chaque écolier britannique de douze ans.

Cette carte peut être programmée à partir d'un ordinateur, d'un smartphone ou d'une tablette. Elle permet de s'initier à l'informatique embarquée, disposant nativement de nombreux capteurs et broches d'entrée-sortie, et possède la dernière technologie qui équipe les appareils modernes : téléphones mobiles, réfrigérateurs, montres intelligentes, alarmes antivol, robots, etc...

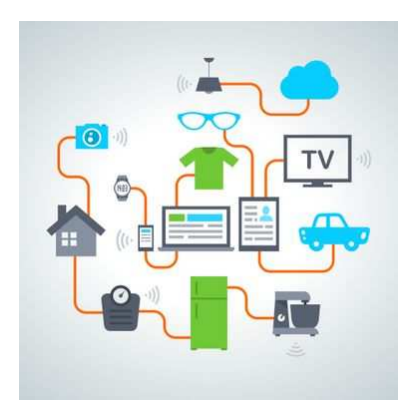

Ainsi, elle s'apparente à ce que l'on nomme l'Internet des objets : Internet of Things, abrégé IoT.

#### 2. FONCTIONNEMENT

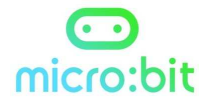

La carte BBC Micro:bit peut se programmer en utilisant plusieurs langages : Javascript (blocs ou texte), Scratch3, LISP, C++ avec l'environnement Arduino mais aussi **MicroPython**. Nous nous intéresserons dans cette séquence uniquement à la programmation de la carte sous MicroPython.

La carte Micro:bit dispose des spécificités techniques suivantes :

- 25 LEDs programmables individuellement
- 2 boutons programmables (A et B)
- Broches de connexion
- Capteurs de lumière et de température
- Capteurs de mouvements (accéléromètre et boussole)
- Communication sans fil, via Radio et Bluetooth
- Interface USB

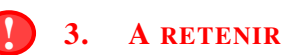

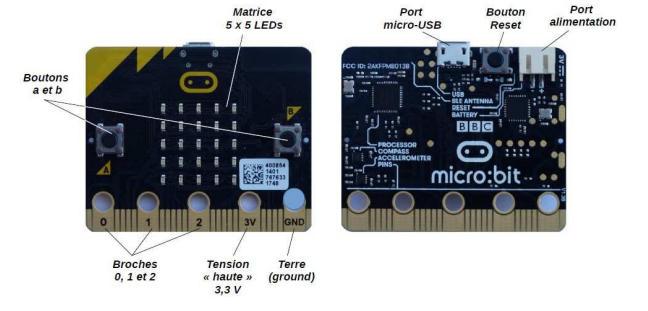

Pour apprendre à programmer sur la carte Micro:bit, on utilisera :

- en cours, un exemplaire de la carte Micro:bit et le logiciel Mu pour programmer en MicroPython
- à la maison, l'émulateur en ligne (pour programmer et visualiser) : https://create.withcode.uk

Sur le logiciel Mu, une fois le programme écrit, il faut soit déposer le programme microPython (format .hex) sur la carte, soit plus simplement **Flasher** le programme sur la carte.

- 1. Chercher sur le web le prix moyen de vente d'un kit Micro:bit.
- 2. Ouvrir le logiciel Mu.

Au démarrage, choisir le mode BBC micro:bit. Brancher la carte Micro:bit sur un port USB.

APPEL

 $\rightarrow$  Appeler le professeur pour vérification

prix : .....

© J. CHEVILLOT - S. COLOMBAN - Lycée Ella Fitzgerald - Année 2024/2025

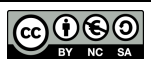

## PARTIE 2: AFFICHAGE : MATRICE LED

# 1. À RETENIR

Il y a une matrice de 25 LED (diodes électroluminescentes) sur la face avant de la carte. Plusieurs commandes d'affichage sont disponibles en microPython :

- display.show(): affiche le caractère ou l'image choisi(e) entre parenthèses
- display.scroll(string, delay=400) : affiche une chaîne de caractères (*string*, du texte) en défilement avec une certaine vitesse (*delay*, plus le délai est grand, moins le texte défilera rapidement)
- display.set\_pixel(x, y, val) : allume le pixel de coordonnées x et y (de 0 à 4 en abscisse et ordonnée) d'une intensité *val* (entre 0 et 9)
- sleep() : provoque la pause de la carte pendant un nombre défini de millisecondes choisi entre parenthèses
- display.clear(): efface l'affichage en cours

**2.** Exercice 1 : Liste déroulante

from microbit import \*

```
display.scroll("BIENVENUE")
```

- 1. Dans le logiciel Mu, écrire le programme ci-dessus puis flasher le programme sur la carte.
- 2. Modifier le programme pour que défile le texte OBJETS CONNECTES assez lentement.

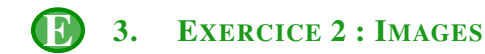

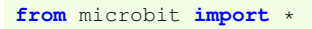

display.show(Image.SAD)

- 1. Dans le logiciel *Mu*, écrire le programme ci-dessus puis flasher le programme sur la carte. Observer. Il s'agit d'une des images intégrées contenues dans la bibliothèque MicroPython.
- 2. On constate que la carte est un peu triste ...
  En s'aidant de la liste des images intégrées disponible sur https://snt.entraide-ella.fr/ dans le chapitre
  Objets Connectés, modifier le programme précédent pour lui redonner de la joie !
  - Chaque pixel LED sur l'affichage physique peut prendre une parmi dix valeurs.
  - Si un pixel prend la valeur 0 c'est qu'il est éteint (luminosité de zéro).
  - En revanche, s'il prend la valeur 9, il est à la luminosité maximale.
  - Les valeurs de 1 à 8 représentent des niveaux de luminosité intermédiaires.
- 3. Le programme suivant crée et affiche l'image d'un bateau.

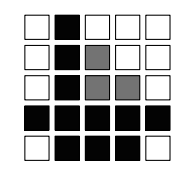

Tester ce programme sur votre carte.

- 4. En s'inspirant du programme précédent, créer un programme qui affiche une image de sapin.
- 5. Enregistrer ce programme sous le nom sapin.py

```
DEPÔT 1
```

déposer <u>sapin.py</u> sur https://entraide-ella.fr

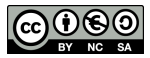

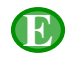

1

2 3

5

7

4.

```
from microbit import *
  while True:
4
      display.set_pixel(1, 4, 9)
      sleep(500)
6
      display.clear()
      sleep(500)
```

- 1. Tester le programme ci-dessus. Que fait-il? réponse : .....
- 2. Le modifier pour allumer la LED au centre de la matrice.
- 3. En s'aidant de la liste d'images intégrées, écrire un programme qui fait clignoter un coeur indéfiniment.

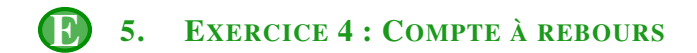

Saisir le programme suivant.

```
from microbit import +
1
2
 chiffre = 0
3
4
 for k in range(4):
5
    display.show(chiffre)
    chiffre = chiffre+2
6
7
    sleep(500)
```

- 2. Modifier le programme précédent afin qu'il effectue le compte à rebours de 9 jusqu'à 0.
- 3. Enregistrer ce programme sous le nom chrono.py

```
déposer chrono.py sur https://entraide-ella.fr
DEPÔT 2
```

```
6.
    EXERCICE 5 : UN PEU D'ALÉATOIRE
```

```
from microbit import *
import random
x=random.randint(0,4)
y=random.randint(0,4)
display.set_pixel(x, y, 9)
```

1. Tester le programme précédent plusieurs fois de suite.

Indication : Pour cela, il faut redémarrer le programme en appuyant sur le bouton RESET situé à l'arrière de la carte. 2. Écrire un programme qui allume successivement et indéfiniment 10 pixels au hasard à l'écran.

- Indication :On pourra utiliser une boucle for comme à l'exercice 4.
- 3. Enregistrer ce programme sous le nom alea.py

déposer alea.py sur https://entraide-ella.fr

#### 7. **EXERCICE 6 : COURSE DE PIXELS**

```
from microbit import *
while True:
    for i in range(0,5):
        display.set_pixel(i,0,9)
        sleep(200)
        display.clear()
```

- 1. Tester ce programme.
- 2. Que fait-il?

DEPÔT 3

1 2 3

4

5

6

7

réponse : 3. [bonus] En s'inspirant du programme précédent, écrire un programme qui fait défiler un pixel sur tout l'écran de bas en haut.

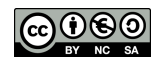

## PARTIE 3: PROGRAMMATION ÉVÈNEMENTIELLE : BOUTONS A ET B

## 1. A RETENIR

Il y a deux boutons A et B sur la face avant de la carte Micro:bit.

- On peut détecter quand ces boutons sont pressés, ce qui permet de déclencher des instructions sur l'appareil.
  - button\_a.is\_pressed(): renvoie True si le bouton A est <u>actuellement</u> enfoncé et False sinon
  - button\_a.was\_pressed() : renvoie **True ou False** pour indiquer si le bouton A a été appuyé depuis le démarrage de l'appareil ou la dernière fois que cette méthode a été appelée.

2. R **EXERCICE 7 : BADGE** 

```
from microbit import *
while True:
    if button_a.was_pressed():
        display.scroll("SNT")
        sleep(200)
```

- 1. Tester ce programme. Que fait-il? **Réponse :** .....
- 2. En s'inspirant du programme précédent, réaliser votre badge numérique :
  - l'appui sur le bouton A affiche votre nom
  - l'appui sur le bouton B affiche votre prénom
  - l'appui simultané sur les bouton A et B affiche votre classe
- 3. Enregistrer ce programme sous le nom badge.py

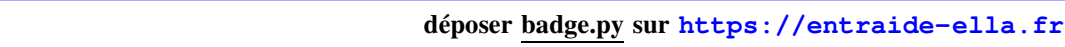

## **3.** Exercice 8 : Pierre, Feuille, Ciseaux

| <pre>from microbit import *</pre> |  |
|-----------------------------------|--|
|                                   |  |
| pierre =                          |  |
| feuille =                         |  |
| ciseaux =                         |  |
| while True:                       |  |
| if:                               |  |
| display.show(ciseaux)             |  |
|                                   |  |
| elif:                             |  |
| display.show(pierre)              |  |
|                                   |  |
| elif:                             |  |
| display.show(feuille)             |  |
|                                   |  |
| display.clear()                   |  |
| sleep(100)                        |  |
|                                   |  |

- 1. Écrire ce programme sur Mu puis créer les images pour la pierre, la feuille et les ciseaux.
- 2. Compléter ce programme afin qu'il affiche pendant 1 seconde des ciseaux si A et B sont pressés simultanément, une pierre si A est pressé et une feuille si B est pressé.

4/??

3. Enregistrer ce programme sous le nom pfc.py

**DEPÔT 5** 

déposer pfc.py sur https://entraide-ella.fr

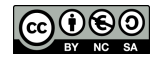

1

**DEPÔT 4**